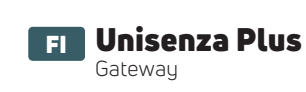

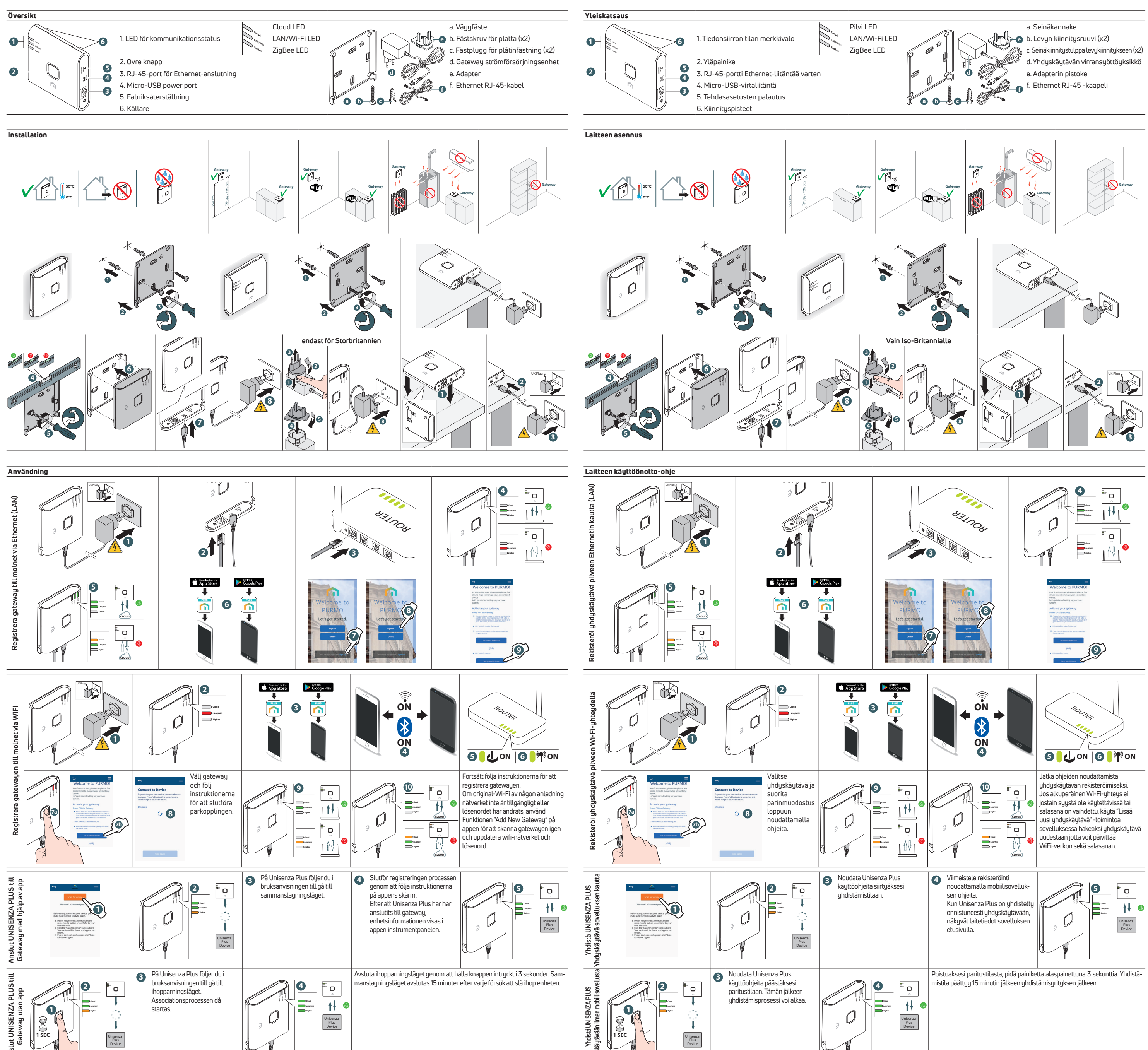

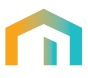

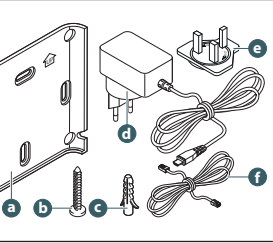

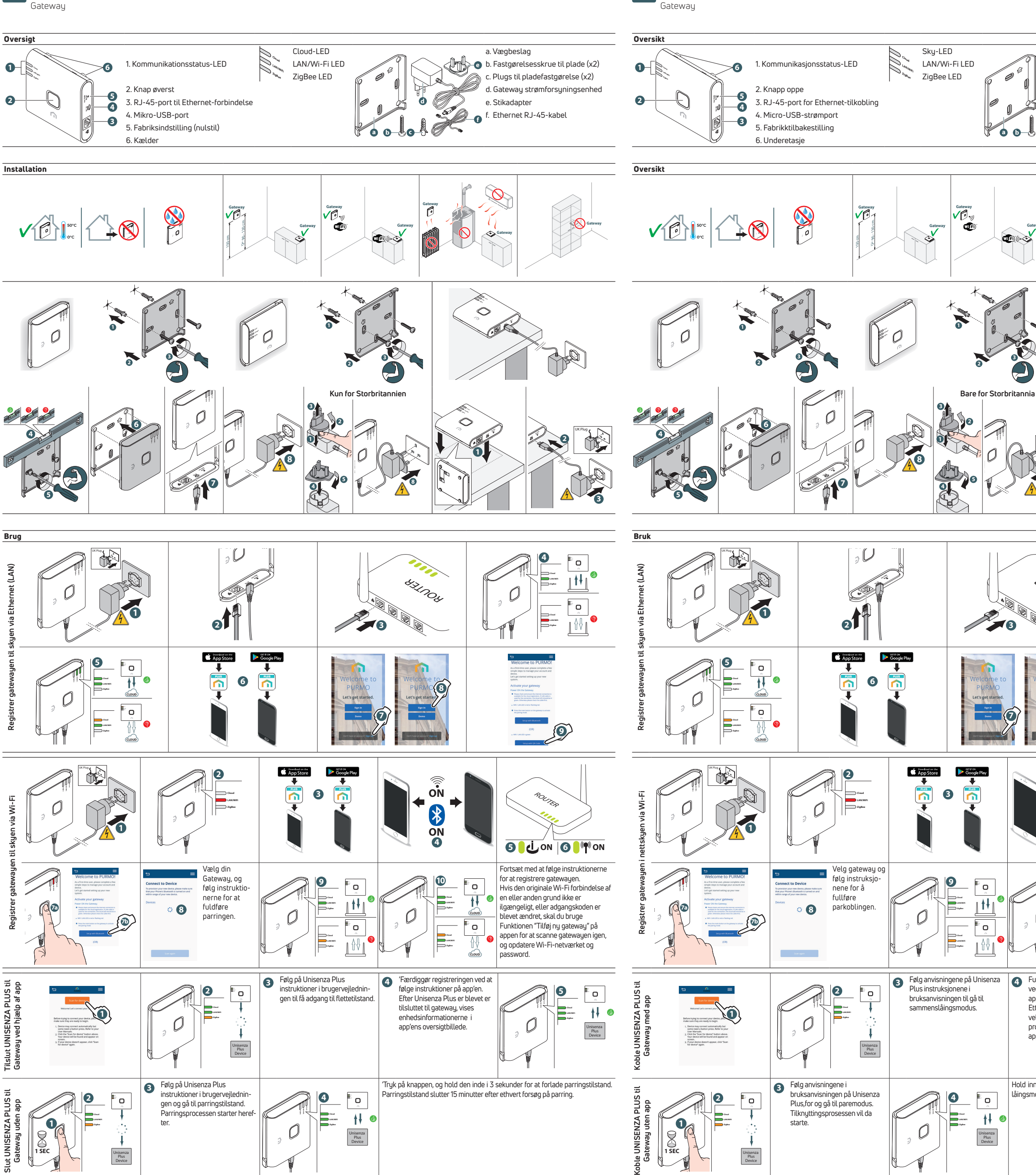

NO Unisenza Plus

DK Unisenza Plus

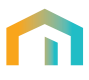

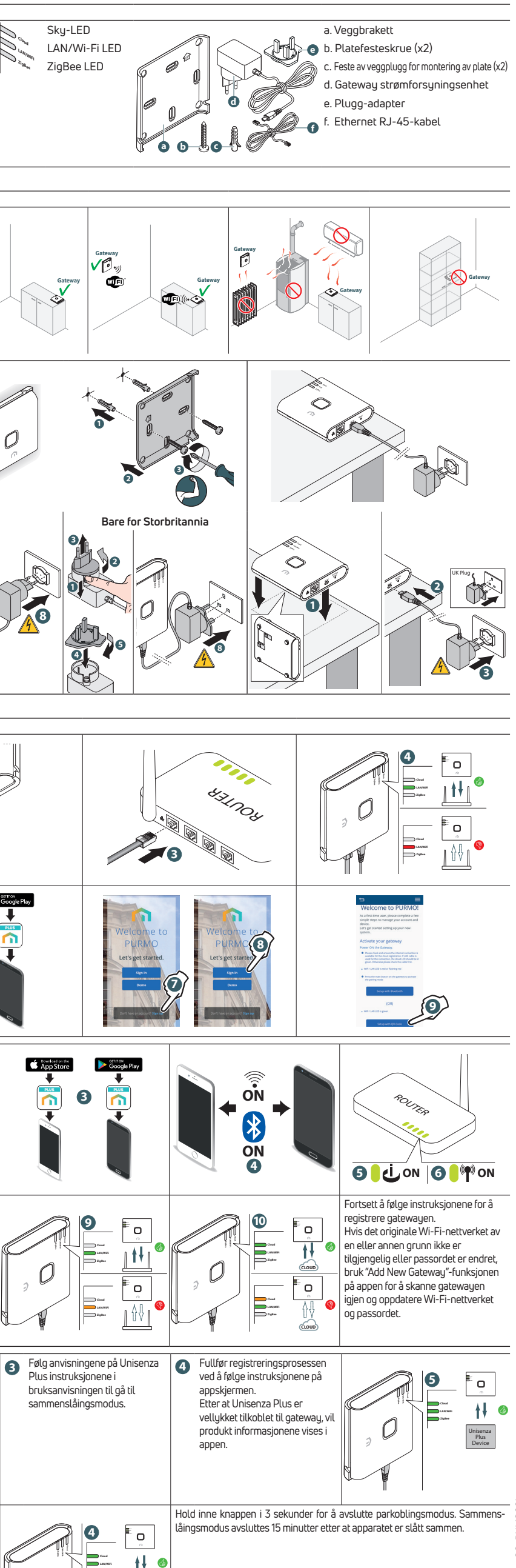

.2023\_SE-FI-DK-N0\_QG\_PUMG021